## Anleitung zur Anmeldung eines SmartMeters beim Wendelsteinbahn Messstellenportal

LINK: https://messstellenbetrieb.wendelsteinbahn.de/login

• Zum Einrichten eines neuen Accounts bei dem Messtellenportal "Selbstregistrierung mit Token" auswählen.

| Verteilnetz GmbH                                                                                                    |                                                                     |
|----------------------------------------------------------------------------------------------------|---------------------------------------------------------------------|
| Herzlich Willkommen auf dem Messstellenportal der<br>Wendelsteinbahn Verteilnetz GmbH!                                             | Benutzername:                                                       |
|                                                                                                    | Benutzername                                                        |
| Haben Sie Fragen zur Anmeldung oder zur Zwei-Faktor-Authentifizierung?<br>Viele Antworten finden Sie in unserem <b>FAQ-Bereich</b> | Passwort:                                                           |
|                                                                                                    | Passwort                                                            |
|                                                                                                    | Angemeldet bleiben                                                  |
|                                                                                                    | Passwort vergessen?   Nutzername vergessen? Selbstregistrierung mit |

- im nächsten Schritt werden Ihre Zählerdaten abgefragt.
  Ihr Token ist gleich der Ersten 6 Stellen Ihrer Kundennummer. Diese finden Sie auf jeder Rechnung der Wendelsteinbahn.
- Wählen Sie ein Profil aus.

| WENDELSTEINBAHN<br>Verfeilnetz GmbH |                                                                                                    |
|-------------------------------------|----------------------------------------------------------------------------------------------------|
| Registrieren                        | Ersten 6 Stellen Ihrer Kundennummer      Token:      Geben Sie hier das Token ein. Dieses finden Sie in Ihrem Anschreiben.      Zählernummer:      Bitte geben Sie die Zählernummer ein |
|                                     | Sicherheits-Code:                                                                                                    |

Bestätigen Sie mit "Übernehmen"

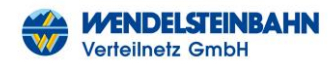

- Wählen Sie einen beliebigen <u>Benutzernamen</u>, ein <u>Passwort</u> und geben Ihre <u>persönliche E-Mail-Adresse</u> an.
- wählen Sie ein Profil aus.

## Visualisierung:

ĩ

Mit Hilfe unseres Visualisierungsportals können Sie die Anforderungen des Messstellenbetriebsgesetzes erfüllen und Ihren Kunden die Energieverbräuche transparent darstellen. Das Visualisierungsportal setzt direkt auf unserem EMT-System auf, so dass keine weitere Schnittstelle benötigt wird und die ermittelten Energieverbräuche ohne Zeitverzögerung für den Endkunden einsehbar sind. Zusätzlich zu den Anforderungen des MsBG bietet unser Visualisierungsportal viele weitere Funktionen, wie z.B. eine Dashboard-Ansicht mit konfigurierbaren Widgets, Analyse- und Berechnungsfunktionen, Erstellen und Speichern von individuellen Auswertungen und vieles mehr.

- Bestätigen Sie die Datenschutzerklärung
- Mit dem Button "Anmelden" abschließen.
- abschließend können Sie eine "Zwei-Faktor-Authentifizierung" einrichten. Diese können Sie auch bei Bedarf zu einem späteren Zeitpunkt aktivieren.

## 

## Zwei-Faktor-Authentifizierung

Die Sicherheit Ihrer Daten ist uns ein großes Anliegen. Darum können Sie eine Zwei-Faktor-Authenitifzierung für Ihren Zugang einrichten. Hierzu benötigen Sie ein Browser-AddOn oder eine App für ein mobiles Endgerät, auf welches nur Sie Zugriff haben. Entsprechende Apps gibt es kostenlos von verschiedenen Anbietern, nutzen Sie Suchbegriffe wie "Authenticator", "Authentifikator" etc.

Sie können diesen Schritt überspringen und die Zwei-Faktor-Authentifizierung später jederzeit unter "Einstellungen" aktivieren.

Eine Deaktivierung der Zwei-Faktor-Authentifizierung ist ebenfalls immer unter "Einstellungen" möglich.

Wichtig: Bei der Aktivierung werden Backup-Codes erzeugt. Diese fungieren als TAN-Liste. Bitte notieren Sie sich die Codes daher geschützt vor Zugriff durch Dritte.

Aktivieren Später einrichten (über Einstellung

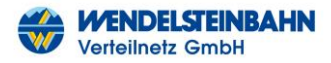